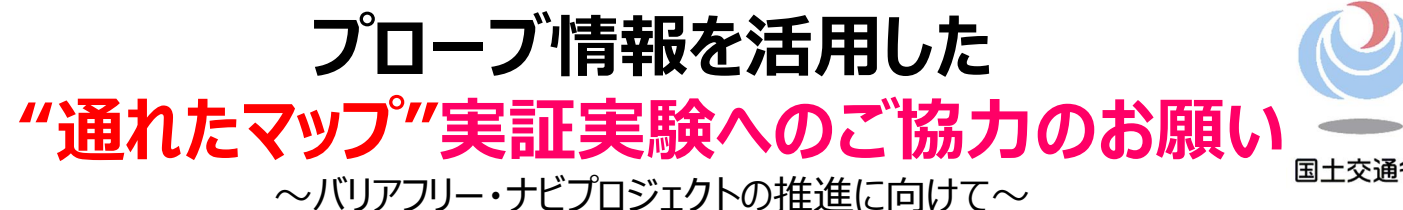

## 実証実験の背景・目的

- 国土交通省では、バリアフリー情報の効率的・効果的な収集に向けて、バリ アフリー情報を車いす利用者の方から投稿いただくモデルを検討しています。
- ➤ その一環として、車いす利用者の方が移動された経路の位置情報(走行口 グ)を活用して通行可能な経路をマップ上に見える化する手法を検証する ため、「プローブ情報を活用した"通れたマップ"作成に関する実証実験」を実 施します。

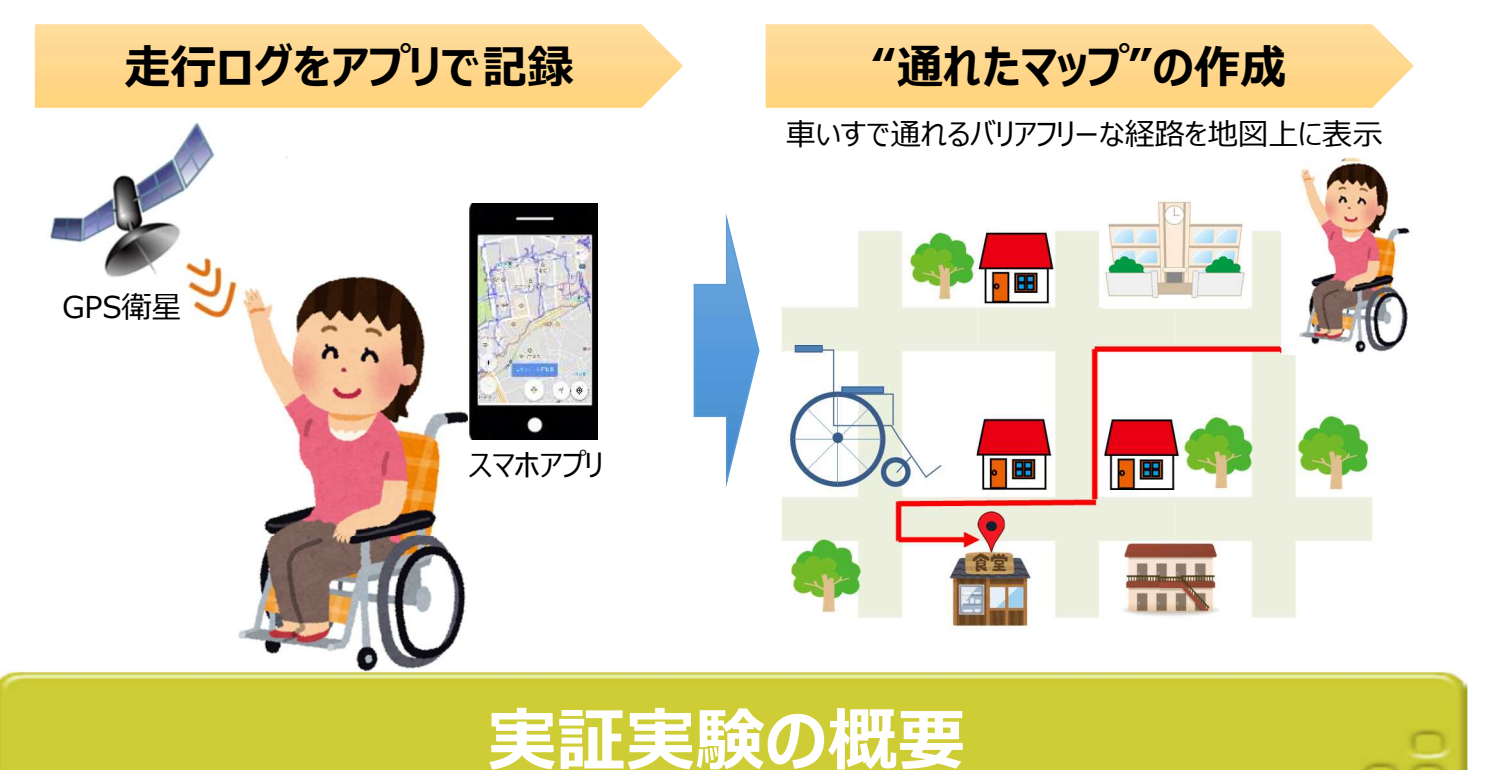

#### > 実証概要

- ✓ お手持ちのスマートフォン等にアプリ(WheeLog!)をインストールします。
- ✓ 車いすで移動された際の**走行ログをアプリを使って記録**します。
- ✓ 実証実験後に簡単なアンケート調査を行います。
- 実施期間:2017年11月下旬~2018年2月
- 実施エリア:東京都23区内
- > 参加対象: 車いす利用者の方
- 実証アプリ: WheeLog! (無料アプリ)

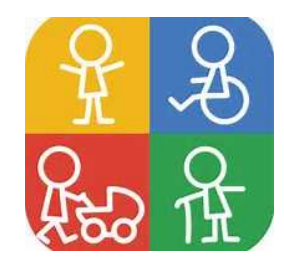

※ 本アプリは、実証実験の協力主体として、WheeLog!プロジェクト(特定非営利活動法人PADM、国立大学法人 島根大学総合理工学研究科)様よりご提供いただくものです。 WheeLog!ホームページ <u>https://www.wheelog.com/hp/</u> 実証参加の方法

### お手持ちのスマートフォン等に実証アプリ(WheeLog!)をインストールし、 利用者登録を行うと実証実験に参加できます。

| <b>Step1</b><br>アプリの<br>インストール<br>方法 | <ul> <li>本アプリは、iOS版・Android版のいずれも提供されています。</li> <li>App StoreまたはGoogle Playで「wheelog」で検索、もしくは、右記QRコードからもアプリのダウンロードページにアクセスできます。</li> <li>https://tunes.apple.com/ji<br/>p/app/wheelog/d11830</li> <li>https://tunes.apple.com/ji<br/>p/app/wheelog/d11830</li> </ul> |
|--------------------------------------|----------------------------------------------------------------------------------------------------|
| Step2<br>利用者登録、<br>プロフィール<br>の設定方法   | <ul> <li>アプリ起動後、利用規約に同意した上で、「ログインID」<br/>と「パスワード」を設定し、利用者登録します。</li> <li>利用者登録後、「プロフィール編集」画面(右記)にお<br/>いて、プロフィールを設定します。</li> <li>実証参加者を識別するため、実証に参加いただく場合は、<br/>「プロフィール編集」画面の「メッセージボード」に、「実証<br/>参加」と記載してください。</li> </ul>                                            |
| Step3<br>アプリ<br>操作方法・<br>利用上の<br>留意点 | <ul> <li>アプリの操作方法は、別添の「WheeLog!紹<br/>介資料」、あるいは、操作方法に関する動面<br/>(右記QRコードよりアクセス)をご覧ください。</li> <li>走行ログの記録について、車いすでの移動時<br/>にのみ記録してください。また、自宅周辺で<br/>は記録しないでください。</li> </ul>                                                                                             |

# 実証終了後の成果・データの取り扱い

- 実証実験に伴い取得されたデータは、アプリ開発元のポリシー及び利用規約等に従い、国土交通 省(委託先:NTTデータ経営研究所)に提供されます。
- 国土交通省では、同データの分析を踏まえて実証実験の成果をとりまとめ、有識者委員会への報告、国土交通省HPへの掲載を予定しています。
- > 実証実験に伴い取得されたデータは、分析後に削除します。